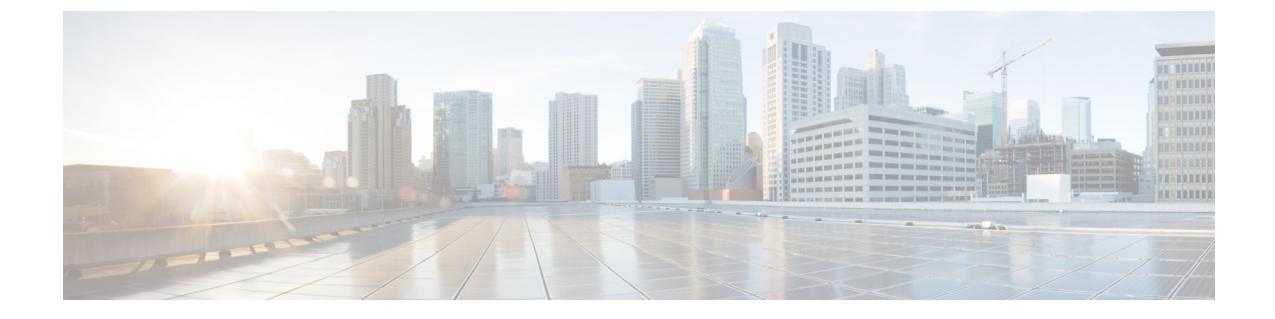

# Cisco HyperFlex ソフトウェア コンポーネン トのアップグレード

- Cisco UCS Manager を使用した Cisco UCS ファームウェアのアップグレード (1ページ)
- Cisco HX Data Platform のアップグレード  $(4 \sim \vec{y})$
- Cisco UCS ファームウェアのアップグレード (6 ページ)
- Cisco HX Data Platform と Cisco UCS ファームウェアを組み合わせたアップグレード(8 ページ)
- ESXi のアップグレード (10ページ)
- ・コンピューティング専用ノードのアップグレードに関する考慮事項 (12ページ)

### Cisco UCS Manager を使用した Cisco UCS ファームウェア のアップグレード

UCS インフラストラクチャファームウェアには、UCS Manager、スイッチファームウェア、 ブレードシャーシのIOモジュールファームウェア、およびラックサーバのFEXファームウェ アが含まれます。UCSインフラストラクチャファームウェアはHyperFlexのワークロードを中 断することなくアップグレードできます。これは、UCSファブリックインターコネクトのロー リング アップグレードを実行することで実現できます。HX ノードは、UCS ファブリック イ ンターコネクトがリブートしてファームウェアをアップグレードする際にすべてのイーサネッ トトラフィックをフェールオーバーするように設定されます。

(注) 先に進む前に、hx-storage-data および vMotion のアップストリーム スイッチがジャンボ フレー ム用に設定されていることを確認してください。このように設定しておかないと、HyperFlex クラスタがオフラインになり、すべてのデータストアが ESXi ホストからマウント解除されま す。

**ステップ1** UCS Manager GUI を開きます。

- ステップ2 [Equipment] > [Firmware Management] > [Firmware auto-install] の順に選択します。
- **ステップ3** [インフラストラクチャファームウェアのインストール (Install Infrastructure Firmware)]をクリックしま す。
- **ステップ4** 該当するUCSインフラストラクチャバージョンを選択します。それぞれのユースケースに該当するバー ジョンを特定するには、互換性マトリックスを参照してください。[Next] をクリックします。

前提条件ダイアログボックスがポップアップで表示されます。警告のリストが表示されます。次に進む 前に、まずそれらを修正してください。

1. Cisco UCS Manager アップグレードの検証が失敗します。

この場合、アップグレードプロセスを停止します。アップグレードの検証エラーの原因を特定しま す。是正措置を取り、アップグレードプロセスを再開します。

2. Cisco UCS Manager GUI を切断します。

これは、UCS Manager のアップグレード時に UCS Manager を停止すると予想されるため、新しいバー ジョンで再起動します。UCS Manager がオンラインに戻るまで待機します。次のステップを完了す るために UCS Manager に再びログインします。

ユーザの環境にとって警告が重大でない場合は、[Ignore All] チェックボックスをオンにすることができます。

- **ステップ5** [Upgrade Now] チェックボックスをオンにします。
- **ステップ6** [Finish] をクリックします。
- **ステップ7** IOM がアップグレードされるまで待機します(ブレード シャーシが存在する場合)。
  - 1. [Equipment] > [Installed Firmware] の順に選択し、各シャーシを展開してから、IO モジュールの [Update Status] を確認します。
  - 2. アップグレード中に、IOモジュールの [Update Status] が [Upgrading] になります。
  - 3. IOM のアップグレードが完了すると、IO モジュールの [Update Status] が [Ready] に設定されます。
- **ステップ8** 下位の FI がアクティブ化されるのを待機します。
  - 1. [Equipment] > [Installed Firmware] > [Fabric Interconnects] の順に選択します。
  - **2.** カーネルおよびスイッチのイメージの [Activate Status] を確認します。アップグレード中に、 [Activate Status] が [Activating] に設定されます。
- ステップ9 FIのリブート時に、すべてのHXトラフィックがプライマリFIに転送されます(ESXiのvSwitchのフェールオーバーポリシーに基づく)。これにより短いトラフィックの中断が発生します。ストレージのIO 障害は発生しません。
- **ステップ10** 下位の FI が UCS クラスタをリブートしており UCS クラスタに接続していることを確認します。
  - 1. [Equipment] > [Installed Firmware] > [Fabric Interconnects] の順に選択します。
  - 2. アクティブ化の後、FIの [Activate Status] が [Ready] に設定されます。
  - 3. FIの [Overall Status] が [operable] であることを確認します。

- 4. FIのカーネルおよびスイッチのバージョンが、目的となる更新済みのバージョンと一致していることを確認します。
- 5. FI でエラーが発生していないことを確認します。
- 6. FI クラスタ メンバーシップが [Subordinate] であることを確認します。
- ステップ11 IOM アクティベーションが完了するまで待ちます。
  - 1. [Equipment] > [Blade Chassis] > [IO Module] の順に選択します。
  - 2. IO モジュールの [Activate Status] が [Ready] に変わるまで待機します。
- **ステップ12** HX トラフィックが両方の FI に再ピンされるまで待機します。

UCS Manager の vNIC のエラーが解決されるまで待機します。エラーの解決とは、ESXi が ENIC ドライ バをロードし、インターフェイスがアップしていることを示します。ESXi にフェールバックタイマーが あるため、ネットワーク インターフェイスがアップになると、トラフィックはただちに再ピンされませ ん。ただし Net.teampolicyupdelay タイマーはデフォルトで非常に低い設定(100ms)です。

- **ステップ13** プライマリのファブリックインターコネクトをリブートする前に、HX クラスタがオンラインで正常であることを確認します。
  - vSphere Web クライアント ナビゲータから [Summary] タブにアクセスします。[ホーム (Home)]> [vCenter インベントリリスト (vCenter Inventory Lists)]>[Cisco HyperFlex Systems]>[Cisco HX Data Platform]>[クラスタ (cluster)]>[サマリ (Summary)]の順に選択します。
- ステップ14 UCS Manager GUI のツールバーから [Pending Activities] をクリックします。完了する前にユーザ確認が必要なタスクを表示する [Fabric Interconnects] タブをクリックします。
  - 1. 即時展開する保留中の各アクティビティの [Reboot Now] のチェックボックスをオンにします。
  - 2. [OK]をクリックします。Cisco UCS Manager はすぐにプライマリ FIをリブートします。これにより、 下位 FI がプライマリになります(FI のフェールオーバー)。
- **ステップ15** FIのリブート時に、すべてのHXトラフィックが新たなプライマリFIに転送されます。これにより短い トラフィックの中断が発生します。ただし、これによるストレージのIO障害は発生しません。
- **ステップ16** UCS Manager が接続解除されて、他の FI で再接続されるまで待機します。これは、プライマリ FI のリ ブートが原因で UCS Manager のフェールオーバーが発生するためです。

下位の FI がプライマリになっていることを確認します。

- **ステップ17** 下位の FI がプライマリになっていることを確認します。 FI クラスタ メンバーシップがプライマリであることを確認します。
- **ステップ18** FI がアクティブ化されるのを待機します。
  - 1. [機器(Equipment)]>[インストールされたファームウェア(Installed Firmware)]>[ファブリック インターコネクト(Fabric Interconnects)]の順に選択します。
  - 2. FIの [Activate Status] が [Ready] になるまで待機します。

- **3.** FIの[全体のステータス (Overall Status)] が [操作可能 (operable)] になっていることを確認しま す。
- 4. FI でエラーが発生していないことを確認します。
- ステップ19 FI が UCS クラスタをリブートし、下位の FI として接続していることを確認します。 FI クラスタ メンバーシップが [Subordinate] であることを確認します。
- ステップ20 IOM アクティベーションが完了するまで待ちます。
  - a) [Equipment] > [Blade Chassis] > [IO Module] の順に選択します。
  - b) IP モジュールの [Activate Status] が [Ready] になるまで待機します。
  - c) [FSM] タブでステータスをモニタできます。
    - (注) アップグレード中には UCS Manager への接続が失われます。これは、正常な動作です。
- **ステップ21** HX トラフィックが両方の FI に再ピンされるまで待機します。

UCS Manager GUI で、すべてのサーバ vNIC のエラーが解決されるまで待機します。

**ステップ22** FI のリブート後に HX クラスタがオンラインで正常であることを確認します。

vSphere Web クライアント ナビゲータから [Summary] タブにアクセスします。[ホーム (Home)]> [vCenter インベントリ リスト (vCenter Inventory Lists)]>[Cisco HyperFlex Systems]>[Cisco HX Data Platform]>[クラスタ (cluster)]>[サマリ (Summary)]の順に選択します。

### Cisco HX Data Platform のアップグレード

HX Data Platform をアップグレードしても、HyperFlex クラスタで実行されているワークロード が中断されることはありません。

#### 始める前に

- アップグレード前の検証チェックを完了します。アップグレード前検証を参照してください。
- 「Download Software」から既存のクラスタをアップグレードするために、最新の Cisco HX Data Platform アップグレード バンドルをダウンロードしてください。
- 「オンラインアップグレードプロセスのワークフロー」の手順1~6を実行します。詳細については、オンラインアップグレードプロセスのワークフローを参照してください。
  - ・Cisco UCS インフラストラクチャをアップグレードします。
  - ブートストラップを実行して、Cisco HX Data Platform プラグインをアップグレードします。

- ブートストラップされたストレージコントローラVMでスナップショットスケジュー ルを無効にします。
- ・管理者クレデンシャルで Cisco HX Data Platform プラグインにログインします。
- DRS が [Enabled] に設定されている場合、VM の他のホストへの vMotion が自動的に実行 されます。

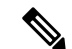

- (注) DRS が [Disabled] に設定されている場合は、VM に対して手動で vMotion を実行して、アップグレードプロセスを続行します。詳 細については、VMware のマニュアルで、vMotion を使用した移 行の説明を参照してください。
- ステップ1 vSphere Web Client ナビゲータから、[vCenter Inventory Lists] > [Cisco HyperFlex Systems] > [Cisco HX Data Platform] > [HX-Cluster] > [Summary] を選択します。
- ステップ2 [Upgrade Cluster] を選択します。
- ステップ3 [HX Data Platform] のみを選択します。
- ステップ4 ローカル PC 上の.tgz パッケージファイルを選択します。

Cisco HX Data Platform アップグレード バンドルをアップロードします。これは、HX Data Platform Plug-in のアップグレードに使用されたのと同じ.tgz パッケージファイルです。

ステップ5 管理者レベルの vCenter クレデンシャルを入力します。

(オプション)[詳細オプション(Advanced Options)]に MD5 [チェックサム#(Checksum #)]の情報を入 力します。ファイルのチェックサムを調べるには、Cisco.com ダウンロードページにアクセスして、ダウ ンロード タイトルをクリックします。これにより、md5 チェックサムが表示されます。

このオプションステップは、アップロードされたアップグレードパッケージバンドルの整合性を検証するのに役立ちます。

ステップ6 [Upgrade] をクリックします。

[Validation] 画面に、検査の実行の進捗が表示されます。検証エラーがある場合は修正します。

アップグレードプロセスの流れは、次のとおりです。

- ・HyperFlex クラスタがアップグレード可能な状態であるかどうかが確認されます。
- •HX ノードが1つずつメンテナンスモードになります。
- ハイパーバイザ上の HyperFlex vSphere インストール バンドルがアップグレードされます。
- Cisco HX Data Platform がアップグレードされます。
- ・HX ノードのメンテナンス モードが終了します。
- クラスタを完全に正常な状態に戻すための再構築が開始されます。

 クラスタが正常な状態になると、HyperFlex クラスタの次のノードでアップグレードプロセスが続行 されます。

### 次のタスク

アップグレードが完了したことを確認します。詳細については、「*Post Upgrade Tasks*」を参照 してください。

### Cisco UCS ファームウェアのアップグレード

# (\*) 重要

- Cisco UCS Manager の保留中のアクティビティを手動で確認応答しないでください。
  - HX Data Platform がすでにアップグレードされていることを確認してください。分割アッ プグレードを実行する場合は、HX Data Platformのアップグレードとほぼ同時にCisco UCS ファームウェアを確実にアップグレードします。

#### 始める前に

- アップグレード前の検証チェックを完了します。詳細については、「Upgrade Prerequisites」
   を参照してください。
- 「Download Software」から既存のクラスタをアップグレードするために、最新のCisco HX Data Platform アップグレードバンドルをダウンロードしてください。
- 「オンラインアップグレードプロセスのワークフロー」の手順1~6を実行します。詳細については、オンラインアップグレードプロセスのワークフローを参照してください。
  - ・Cisco UCS インフラストラクチャをアップグレードします。
  - ブートストラップを実行して、Cisco HX Data Platform プラグインをアップグレードします。
  - ブートストラップされたストレージコントローラVMでスナップショットスケジュー ルを無効にします。
  - ・管理者クレデンシャルで Cisco HX Data Platform プラグインにログインします。
- DRS が [Enabled] に設定されている場合、VM の他のホストへの vMotion が自動的に実行 されます。

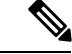

- (注) DRS が [Disabled] に設定されている場合は、VM に対して手動で vMotion を実行して、アップグレード プロセスを続行します。詳 細については、VMware のマニュアルで、vMotion を使用した移 行の説明を参照してください。
- ステップ1 vSphere Web Client ナビゲータから、[vCenter Inventory Lists] > [Cisco HyperFlex Systems] > [Cisco HX Data Platform] > [HX-Cluster] > [Summary] を選択します。
- ステップ2 [Upgrade Cluster] を選択します。
- ステップ3 [UCS Firmware] のみを選択します。[Next] をクリックします。
- ステップ4 管理者レベルの UCS Manager クレデンシャルを入力します。

| フィールド                                       | Data                         |
|---------------------------------------------|------------------------------|
| UCS Manager のホスト名(UCS Manager Host<br>Name) | 例:eng-fil2.eng.storvisor.com |
| [ユーザ名(User Name)]                           | <admin>ユーザ名</admin>          |
| Password                                    | <admin> パスワード</admin>        |

- ステップ5 [Discover] をクリックして、現在のファームウェア パッケージ バージョンを表示します。
- ステップ6 [Target version] フィールドに最新バージョンの Cisco UCS ファームウェアを正確に入力します。
- ステップ7 [Upgrade] をクリックします。

Cisco UCS サーバが目的のファームウェア パッケージでアップグレードされました。保留中のアクティビ ティは、ローリング形式で自動的に確認応答されます。

(注) Cisco UCS Manager GUI で、サービスプロファイルの[FSM] タブから進捗状況をモニタできます。

[Validation] 画面に、検査の実行の進捗が表示されます。検証エラーがある場合は修正します。

アップグレードプロセスの流れは、次のとおりです。

- HyperFlex クラスタがアップグレード可能な状態であるかどうかが確認されます。
- ・HX ノードが1つずつメンテナンスモードになります。
- HX Data Platform は Cisco UCS Manager にファームウェアのアップグレードを要求します。このプロセスには、最大で1時間かかる可能性があります。
  - (注) Cisco UCS Manager GUI で、サービス プロファイルの [FSM] タブから進捗状況をモニタできます。
- •HX ノードのメンテナンス モードが終了します。
- クラスタを完全に正常な状態に戻すための再構築が開始されます。

 クラスタが正常な状態になると、HyperFlex クラスタの次のノードでアップグレードプロセスが続行 されます。

### 次のタスク

アップグレードが完了したことを確認します。詳細については、「*Post Upgrade Tasks*」を参照 してください。

# Cisco HX Data Platform と Cisco UCS ファームウェアを組み 合わせたアップグレード

コンバインド アップグレードでは、HyperFlex クラスタで実行されているワークロードが中断 されることはありません。

C)

重要 Cisco UCS Manager の保留中のアクティビティを確認しないでください。

#### 始める前に

- アップグレード前の検証チェックを完了します。詳細については、「Upgrade Prerequisites」
   を参照してください。
- 「Download Software」から既存のクラスタをアップグレードするために、最新のCisco HX Data Platform アップグレードバンドルをダウンロードしてください。
- 「オンラインアップグレードプロセスのワークフロー」の手順1~6を実行します。詳細については、オンラインアップグレードプロセスのワークフローを参照してください。
  - Cisco UCS インフラストラクチャをアップグレードします。
  - ブートストラップを実行して、Cisco HX Data Platform プラグインをアップグレードします。
  - ・ブートストラップされたストレージコントローラVMでスナップショットスケジュー ルを無効にします。
  - 管理者クレデンシャルで Cisco HX Data Platform プラグインにログインします。
- DRS が [Enabled] に設定されている場合、VM の他のホストへの vMotion が自動的に実行 されます。

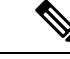

(注) DRS が [Disabled] に設定されている場合は、VM に対して手動で vMotion を実行して、アップグレード プロセスを続行します。詳 細については、VMware のマニュアルで、vMotion を使用した移 行の説明を参照してください。

- ステップ1 vSphere Web Client ナビゲータから、[vCenter Inventory Lists] > [Cisco HyperFlex Systems] > [Cisco HX Data Platform] > [HX-Cluster] > [Summary] を選択します。
- ステップ2 [Upgrade Cluster] を選択します。
- ステップ3 [HX Data Platform] と [UCS Firmware] を選択します。[Next] をクリックします。
- ステップ4 ローカル PC 上の.tgz パッケージファイルを選択します。

Cisco HX Data Platform アップグレード バンドルをアップロードします。これは、HX Data Platform Plug-in のアップグレードに使用されたのと同じ.tgz パッケージファイルです。

ステップ5 管理者レベルの vCenter クレデンシャルを入力します。

(オプション)[詳細オプション(Advanced Options)] に MD5 [チェックサム#(Checksum #)] の情報を入 力します。ファイルのチェックサムを調べるには、Cisco.com ダウンロード ページにアクセスして、ダウ ンロード タイトルをクリックします。これにより、md5 チェックサムが表示されます。

このオプションステップは、アップロードされたアップグレードパッケージバンドルの整合性を検証するのに役立ちます。

- **ステップ6** 管理者レベルの UCS Manager クレデンシャルを入力します。
- **ステップ7** [Discover] をクリックして、現在のファームウェア パッケージ バージョンを表示します。
- ステップ8 [Target version] フィールドに最新バージョンの Cisco UCS ファームウェアを正確に入力します。
- ステップ9 [Upgrade] をクリックします。

Cisco UCS サーバが目的のファームウェア パッケージでアップグレードされました。保留中のアクティビ ティは、ローリング形式で自動的に確認応答されます。

(注) Cisco UCS Manager GUI で、サービスプロファイルの [FSM] タブから進捗状況をモニタできます。

[Validation] 画面に、検査の実行の進捗が表示されます。検証エラーがある場合は修正します。

アップグレードプロセスの流れは、次のとおりです。

- ・HyperFlex クラスタがアップグレード可能な状態であるかどうかが確認されます。
- •HX ノードが1つずつメンテナンスモードになります。
- ハイパーバイザ上の HyperFlex vSphere インストール バンドル (VIB) がアップグレードされます。
- Cisco HX Data Platform がアップグレードされ、続いてホスト サーバが再起動されます。
- HX Data Platform は Cisco UCS Manager にファームウェアのアップグレードを要求します。このプロセスには、最大で1時間かかる可能性があります。

- •HX ノードのメンテナンス モードが終了します。
- クラスタを完全に正常な状態に戻すための再構築が開始されます。
- クラスタが正常な状態になると、HyperFlex クラスタの次のノードでアップグレードプロセスが続行 されます。

次のタスク

アップグレードが完了したことを確認します。詳細については、「*Post Upgrade Tasks*」を参照 してください。

## ESXi のアップグレード

Â

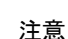

意 VMware Update Manager(VUM)を使用して ESXi をアップグレードすることはお勧めしま せん。

VUM を使用して ESXi をアップグレードする場合は、次の手順を実行します。

- •一度に1ホストずつ VUM を使用してください。
- 次のノードに移動する前に、クラスタが正常な状態であることを確認してください。
- VUMが次のノードに移るまでにクラスタが正常に動作することは保証されないため、VUM を使用してクラスタ全体で ESXi をアップグレードしないでください。

ESXi ハイパーバイザのバージョンは HyperFlex のクラスタ ワークロードを中断することなく アップグレードできます。これは、HXクラスタ内の各ノードのオンラインローリングアップ グレードを実行することで実現できます。

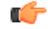

重要

- ESXiのアップグレードでは、手動でオンラインアップグレードを実行する必要があります。
  - VMware ESXi を 5.5 U3b から、6.0 U2 までの任意のバージョンへアップグレードする場合 は、Cisco TAC までお問い合わせください。
  - ESXi コマンドラインインターフェイス esxcli を使用して、ESXi のアップグレードまた はアップデートを実行します。
  - ・以下に例示されているビルド番号を最新バージョンに置き換えます。

#### 始める前に

- アップグレード前の検証チェックを完了します。第3章の「アップグレードの前提条件」
   を参照してください。
- ホスト上でESXiのアップグレードを開始する前に、vCenterを互換性のあるバージョンに アップグレードしてください。
- **ステップ1** ESXi アップグレード パッケージをダウンロードします。ESXi を 6.0 Ux から新しいバージョンにアップ グレードする場合は、「Download Software」から入手できるオンライン zip ファイルを使用します。

ファイル名の例:HX-Vmware-ESXi-60U2-4192238-Cisco-Custom-Bundle-6.0.2.3.zip

- 注目 HX ISO ファイルまたは他の VMware ISO を使用して ESXi のアップグレードを試みないでくだ さい。
- ステップ2 いずれかのホストを選択し、vSphere Web クライアントを使用して HX メンテナンス モードにします (Cisco HyperFlex のメンテナンス モードの開始を参照してください)。ホストがメンテナンス モードに なったら、次の手順を実行します。
- ステップ3 十分な領域がある適切なフォルダに ESXi アップグレード バンドルをリモート セキュア コピーします。 SCP を使用してファイルをコピーするには、さらに、宛先 ESXi ホストの SSH サービスを開始します。
  - (注) ・HX240 では、ローカルの SpringpathDS データストアまたはマウントされた HX データスト アを使用できます。
    - •HX220 では、マウントされた HX データストアを使用するか、一時的な RAM ディスクを 作成することができます。

scp local filename user@server:/path/where/file/should/go

ステップ4 ESXi にログインし、次のコマンドを実行して使用可能なイメージプロファイルの一覧を照会し、プロファイル名を確認します。

esxcli software sources profile list -d <location of the esxi zip bundle on the datastore>

```
注目 esxcli ソフトウェア コマンドを使用する際はフル パスを使用する必要があります。
```

### 例:

```
[root@HX-ESXi-01:/vmfs/volumes/1a234567-89bc1234] esxcli software profile update -d
/vmfs/volumes/1a234567-89bc1234/HX-Vmware-ESXi-650-5224529-Cisco-Custom-6.5.0.3-Bundle.zip -p
Vmware-ESXi-6.5.0-HX-5224529-Custom-Cisco-6.5.0.3
```

| Name                                     | Vendor | Acceptance Level |
|------------------------------------------|--------|------------------|
|                                          |        |                  |
| Vmware-ESXi-60U2-4192238-Cisco-Custom-HX | Cisco  | PartnerSupported |

**ステップ5** 次のコマンドを実行して、アップグレードを実行します。

esxcli software profile update -d <path\_to\_profile\_ZIP\_file> -p < profile name>

例:

[root@HX-ESXi-01:/vmfs/volumes/1a234567-89bc1234] esxcli software profile update -d
/vmfs/volumes/1a234567-89bc1234/HX-Vmware-ESXi-60U2-4192238-Cisco-Custom-Bundle-6.0.2.3.zip -p
Vmware-ESXi-60U2-4192238-Cisco-Custom-HX

- **ステップ6** アップグレードが完了したら、コマンド reboot を実行して ESXi ホストを再起動します。
- ステップ7 ESXiホストが起動したら、ホストが適切なバージョンで起動したことを確認します。 vmware -vl
- ステップ8 ESXi ホストが自動的に vCenter に再接続するまで待ちます。アップグレードのシナリオによっては、
   vCenter から ESXi を再接続させる必要があります。ホストを右クリックし、[Connection] > [Connect] を
   選択します。
- **ステップ9** vSphere Web クライアントを使用して、メンテナンス モードを終了します(Cisco HyperFlex のメンテナンス モードの終了を参照してください)。
- **ステップ10** 次の ESXi のアップグレードに進む前に、クラスタが正常な状態になっていることを確認します。 stcli cluster storage-summary --detail
- ステップ11 クラスタ内のすべてのホストに対してこのプロセスを順に繰り返します。
  - (注) ESXiをアップグレードするごとに、クラスタが正常な状態になっていることを確認してから、 次の ESXi のアップグレードに進んでください。

# コンピューティング専用ノードのアップグレードに関す る考慮事項

### コンピューティング専用 ノードのバージョン 2.2(7c) から 3.1(2b) への アップグレード

dコンピューティング専用ノードのアップグレード展開を、オンラインモードまたはオフライ ンモードで行うことができます。コンピューティング専用ノードを 2.2(7c)/1.7x から 3.1(2b)/1.8(1a) にアップグレードする場合は、オンラインアップグレード プロセスのワークフ ローで説明されているように、中断のないオンライン ローリング アップグレード手順に従い ます。オンライン アップグレード ワークフローにより、フル アップグレードの一環としてコ ンピューティング専用ノードファームウェアと HX Data Platform コンポーネントの両方が自動 的にアップグレードされます。

オフラインアップグレードについては「オフラインアップグレードプロセスのワークフロー」 を参照してください。

### コンピューティング専用ノード上の Cisco UCS ファームウェアをバー ジョン 2.2(6f) から 3.1(2b) にアップグレードする

コンピューティング専用ノードを 2.2(6f)/1.7x から 3.1(2b)/1.8(1c) にアップグレードする場合 は、新しい HX Data Platform アップグレード ワークフローによって HX Data Platform コンポー ネントが自動的にアップグレードされます。

ただし、HX Data Platform アップグレードが完了した後、コンピューティング専用ノードサー バファームウェアのアップグレードを手動で完了する必要があります。

ステップ1 分散リソーススケジューラ(DRS)が有効で、自動モードに設定されていることを確認してください。 これによりHXノードを自動的に使用不可にすることができます。あるいは、vMotionを使用してすべての VMを手動でホストから切り離して移行します。vMotionで移行すると、仮想マシンの可用性を中断させる ことなく、新しいホストに仮想マシンを移動することができます。詳細な手順については、VMwareKBの 記事を参照してください。

- **ステップ2** それぞれのコンピューティング専用ノードをメンテナンス モードにします。
- ステップ3 UCS Manager GUI で [Servers] > [Service Profiles] に移動し、[Pending Activities] をクリックすると、完了前に ユーザ確認応答を必要とするタスクが表示されます。コンピューティング専用サーバごとに保留中のリブー トを手動で[Acknowledge](確認応答)して受け入れます。これによりリブートがトリガーされて、新しい バージョンの UCS ファームウェアがインストールされます。
- ステップ4 コンピューティング専用ノードのアップグレードが完了して完全にリブートするまで待ちます。コンピュー ティング専用ノードが起動したら、UCS Manager で正しい UCS ファームウェアが存在することを確認しま す。UCSM のファームウェア バージョンの確認を参照してください。
- ステップ5 クラスタ内のすべてのコンピューティング専用ノードに対してこの手順を繰り返します。

コンピューティング専用ノード上の Cisco UCS ファームウェアをバージョン 2.2(6f) から 3.1(2b) にアップグレードする